# **Creating Repeating Events**

A repeating event is an event with multiple occurrences. Occurrences may be specified in a pattern (for example, daily or weekly) or as ad hoc (random) selections.

## To Create a Repeating Event

#### 1. Start the event creation process.

Use the **Event Wizard** link in the top navigation bar of 25Live and fill out the required fields that precede the event repeat section. See Creating Events for more information.

#### 2. Indicate this is a repeating event and complete first occurrence.

Choose **Yes** when asked if this is a repeating event, then enter the date and time of the event's first occurrence. This is also where you may choose to add additional time for your event, which will apply to all occurrences.

| Tell us when this event takes place.                                                                                                    |  |  |  |  |  |
|----------------------------------------------------------------------------------------------------|--|--|--|--|--|
| Select the dates/times for the <b>initial event</b> in the <b>repeating series</b> .<br>Subsequent occurrence dates will be entered on the next page. |  |  |  |  |  |
| Event Start:                                                                                                    |  |  |  |  |  |
| Tue Dec 11                                                                                                    |  |  |  |  |  |
| 12:00pm                                                                                                    |  |  |  |  |  |
| Event End:                                                                                                    |  |  |  |  |  |
| Tue Dec 11                                                                                                    |  |  |  |  |  |
| 1:30pm                                                                                                    |  |  |  |  |  |
| The <b>first occurrence</b> begins and ends on the <b>same day</b> .                                                                                  |  |  |  |  |  |

Image: Before choosing a repeat type, you must complete the date and time of the first occurrence.

### 3. Choose the type of repeat.

Open the dropdown menu to choose the type of repeat for your event.

- Ad Hoc Repeats (individually selected dates)
- Daily Repeats
- Weekly Repeats
- Monthly Repeats

#### 4. Complete repeat options.

Complete options that appear for your chosen repeat type. For ad hoc repeat, choose all required dates for your event. For daily/weekly/monthly repeats, complete options for the date this event either repeats through or ends after.

| Ad Hoc Repeats                                                                                | \$                                |                                      |    | Daily Repeats                                                                                       |  |
|-----------------------------------------------------------------------------------------------|-----------------------------------|--------------------------------------|----|----------------------------------------------------------------------------------------------------|--|
| Click on any date to a                                                                        | dd it to the Occurren             | ce List.                             |    | Repeats every day 🗘                                                                                 |  |
| Tue Dec 18                                                                                    |                                   |                                      |    | Repeats through Tue Dec 11                                                                          |  |
| Sun Mon Tue We                                                                                | er 2020 ><br>d Thu Fri Sat        |                                      |    | Ends after     6     iterations                                                                     |  |
| 25 26 27 28                                                                                   | 3 29 30 1<br>6 7 8                |                                      |    | Occurrence List                                                                                     |  |
| 9 10 11 12                                                                                    | 2 13 14 15                        |                                      |    | Date Comments Status                                                                                |  |
| 16     17     18     19       23     24     25     26                                         | 9 20 21 22<br>6 27 28 29          |                                      |    | Tue Dec 11                                                                                          |  |
| 30 31 1 2                                                                                     | 3 4 5                             |                                      |    | Wed Dec 12                                                                                          |  |
| Occurrence List                                                                               |                                   |                                      |    | Thu Dec 13                                                                                          |  |
| Date<br>Tue Dec 18                                                                            | Comments                          | Status Active 🜲                      |    | Fri Dec 14                                                                                          |  |
| Thu Dec 20                                                                                    |                                   | Active 🜲                             | ×  | Sat Dec 15                                                                                          |  |
| Thu Dec 27                                                                                    |                                   | Active 🌲                             | ×  | Sun Dec 16 Active 🗘                                                                                 |  |
| Weekly Repeats     Monthly Repeats       Repeats every     week       Repeats every     month |                                   |                                      |    |                                                                                                    |  |
| Repeats on                                                                                    | <ul><li>Mon</li><li>Fri</li></ul> | ☑ Tue     Wed   ☑ Thu<br>Sat     Sun |    | Repeat by Day     Add Repeat Day                                                                    |  |
| <ul> <li>Repeats through</li> <li>Ends after</li> </ul>                                       | Thu Dec 13                        | Ë                                    |    | Repeat by<br>Position     Repeat on Second      Second      Saturday      X     Add Repeat Position |  |
| Occurrence Lis                                                                                | st                                |                                      |    | C Repeats through Thu Dec 13                                                                        |  |
| Date                                                                                          | Comments                          | Status                               |    | Ends after 3 ÷ iterations                                                                           |  |
| Tue Dec 11                                                                                    |                                   | Active                               | \$ | Occurrence List                                                                                     |  |
| Thu Dec 13                                                                                    |                                   | Active                               | ¢  | Date Comments Status                                                                                |  |
| Tue Dec 18                                                                                    |                                   | Active                               | ¢  | Sat Jan 12                                                                                          |  |
| Thu Dec 20                                                                                    |                                   | Active                               | \$ | Sat Feb 9 Active 🗘                                                                                  |  |
|                                                                                               |                                   |                                      |    |                                                                                                    |  |

Images: There are four types of repeat options available, each with options to complete.

All the occurrence dates for your repeating event will display below the options. When editing an event, you can use this list to mark individual occurrences as Active or Cancelled. For ad hoc repeats, you can also use this list to remove any occurrence after the initial occurrence.

#### 5. Finish the event creation process.

To finish creating your repeating event, complete the remaining fields, then save the event. See Creating Events for more information.